## **EEPROM Burn**

1. Install the software EtherCAT Slave Stack Code Tool.exe, then open the software EEPROM Programmer in the start menu to burn the EEPROM.

| EtherCAT Slave Stack Code Tool |    |  |
|--------------------------------|----|--|
| EEPROM Programme               | er |  |
| EtherCAT Development Docume    |    |  |
| sse SSC Tool                   |    |  |

2. Power on the drive, and then directly connect the drive CN1 network port to the computer network port through a network cable, and set the computer network port IP to automatically obtain;

3. Open the software and follow the steps below:

Step (1) First, search for the drive through slaves->scan. After scanning, the following is shown. Note that 0xFF FFFFF 0xFFFFFFF or 0x1000 appears in the "Slaves" column, indicating that the drive has been scanned.

| EEPROM Programmer (V.1.2.0.0)                    |  |  |  |  |
|--------------------------------------------------|--|--|--|--|
| File Slaves                                      |  |  |  |  |
| Device Description                               |  |  |  |  |
| Slaves<br>0x1000 0x1                             |  |  |  |  |
| Packet counter 25 / 25 1 EtherCAT slave(s) found |  |  |  |  |

Step (2) Then, select the XML file to be updated through file->open, and the file name will be displayed in the s oftware "DeviceDescription", as shown below:

| EEPROM Programmer (V.1.1.0.0) -                  |  |  |        |  |  |  |  |
|--------------------------------------------------|--|--|--------|--|--|--|--|
| File Slaves                                      |  |  |        |  |  |  |  |
| Device Description                               |  |  |        |  |  |  |  |
| LC10E V1.11 (rev 0x402)                          |  |  | $\sim$ |  |  |  |  |
| Slaves                                           |  |  |        |  |  |  |  |
| 0x402 0x204                                      |  |  | $\sim$ |  |  |  |  |
| Packet counter 27 / 27 1 EtherCAT slave(s) found |  |  |        |  |  |  |  |
| Packet counter 27 / 27 T EtherCAT slave(s) found |  |  |        |  |  |  |  |

Step (3) Burn through slaves->program selected, and the burning is completed;

| EEPROM Programmer (V.1.2.0.0)                        |    |  |  |  |
|------------------------------------------------------|----|--|--|--|
| File Slaves                                          |    |  |  |  |
| Device Description                                   |    |  |  |  |
| CL3-E57H (rev 0x1)                                   |    |  |  |  |
| Slaves                                               |    |  |  |  |
|                                                      | ▼  |  |  |  |
| Packet counter 7391 / 7391 EEPROM programming finish | ed |  |  |  |